Yahoo Groups account setup:

Yahoo Groups is a FREE group account on the internet that provides an information platform for members of the group. It provides a FREE email account and can be modified to direct email to an individuals more commonly used email accounts so that messages can be managed from one location.

Below is a simplified process of creating your Yahoo Account. This will get you started to be able to communicate with everyone else in the group and give us all a chance to RIDE-RIDE-RIDE!

- Step 1.
  - Open up an Internet Explorer/Netscape, or whatever tool you use to connect to the Internet.
  - Then click on or type in the following:
    - http://autos.groups.yahoo.com/group/Chaparral\_Riders/

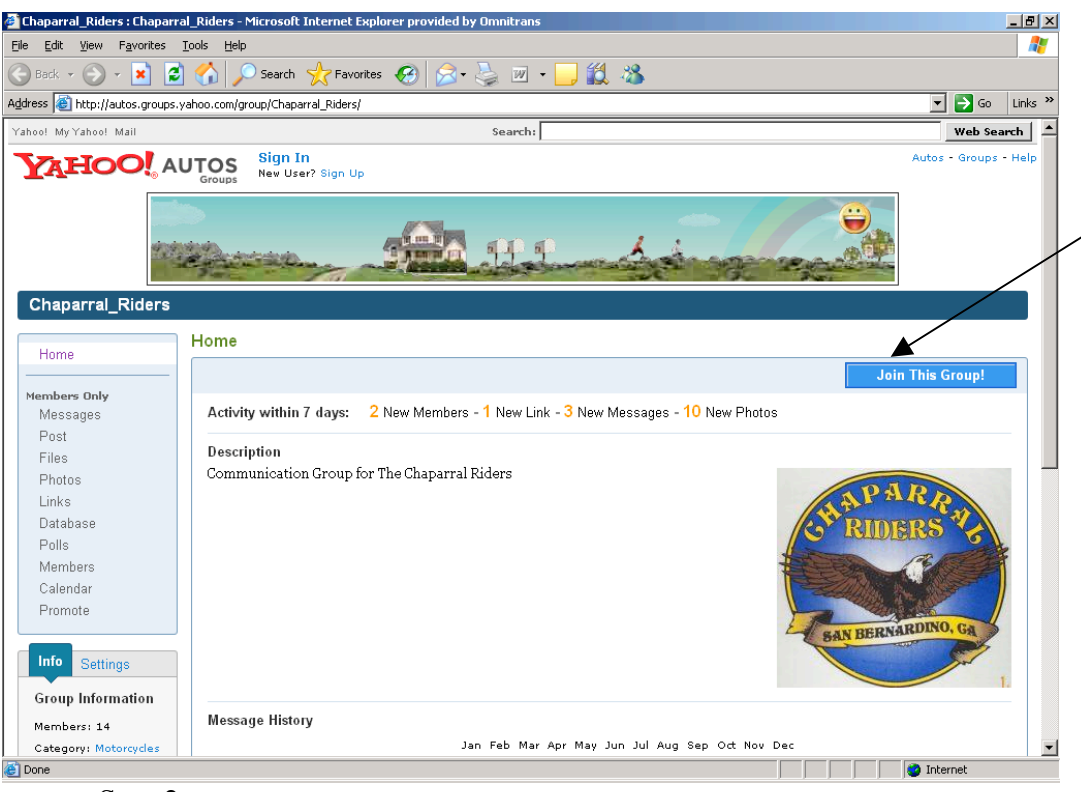

- Step 2.
  - Click on Join This Group.

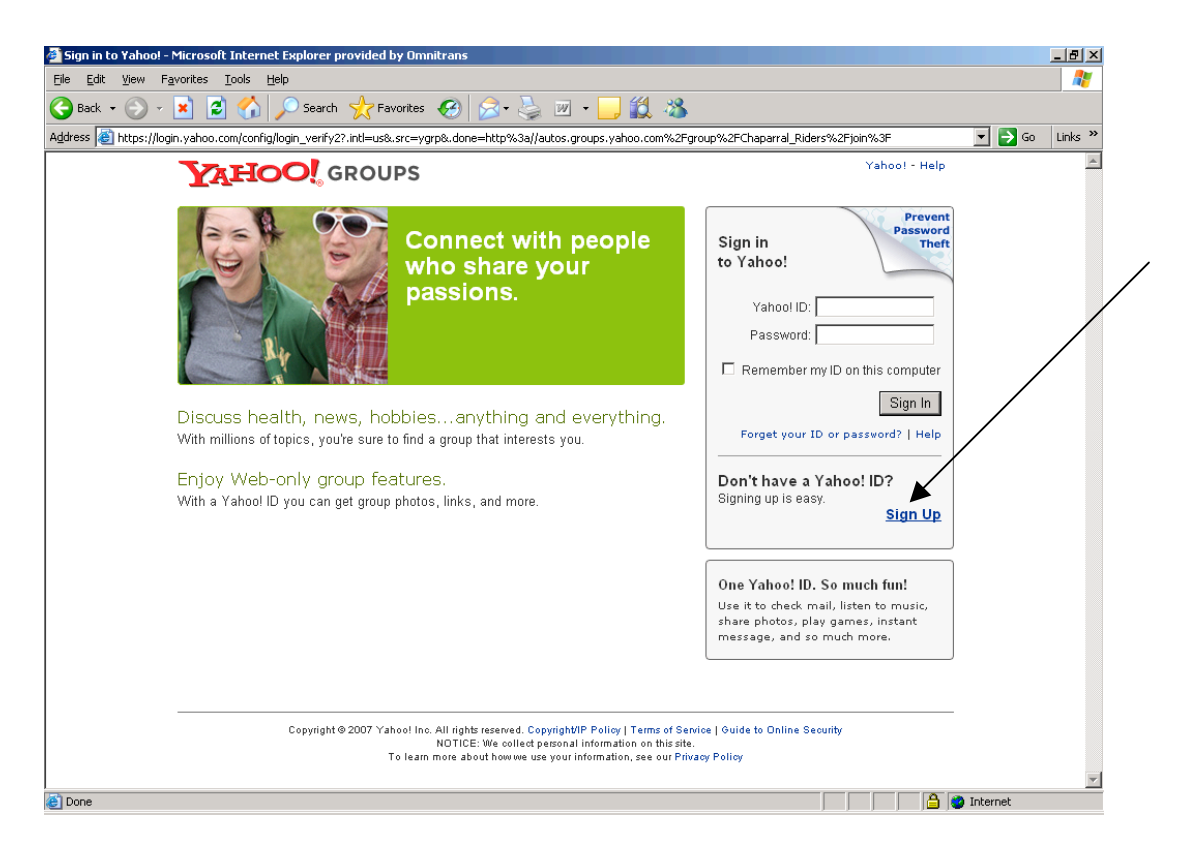

If you already have a Yahoo Account, you can sign in. If you don't, click on Sign Up!

| 🚰 Yahoo! Registration - Microsoft Internet Explorer provided by Omnitrans                                                                         |                             | _ 8 ×      |  |  |  |  |
|----------------------------------------------------------------------------------------------------|-----------------------------|------------|--|--|--|--|
| Elle Edit Yiew Favorites Iools Help                                                                                                    |                             |            |  |  |  |  |
| 🕞 Back + 🕤 + 🖹 😂 🏠 🔎 Search 🤺 Favorites 🛷 🍰 🍯 + 📴 🇱 🖓                                                                                             |                             |            |  |  |  |  |
| Address 🕘 https://edit.yahoo.com/config/eval_register?.intl=us&new=1&.done=http%3A//autos.groups.yahoo.com/group/Chaparral_Riders/join%3F&.src=yg | rp&.v=0&.u=d66kg79 🗾 🗦      | Go Links » |  |  |  |  |
| TAHOO! GROUPS                                                                                                    | <u>Yahoo!</u> - <u>Help</u> | <u>^</u>   |  |  |  |  |
| Already have an ID or a Yahoo! Mail address? Sign In.                                                                                             |                             |            |  |  |  |  |
| Fields marked with an asterisk * are required.                                                                                                    |                             |            |  |  |  |  |
| Create Your Yahoo! ID                                                                                                    |                             |            |  |  |  |  |
| * First name:                                                                                                    |                             |            |  |  |  |  |
| * Last name:                                                                                                    |                             |            |  |  |  |  |
| * Preferred content: Yahoo! U.S.                                                                                                    |                             |            |  |  |  |  |
| * Gender: [Select] 💌                                                                                                    |                             |            |  |  |  |  |
| * Yahoo! ID: @yahoo.com                                                                                                    |                             |            |  |  |  |  |
| * Password:                                                                                                    |                             |            |  |  |  |  |
| Six characters or more; capitalization matters!                                                                                                   |                             |            |  |  |  |  |
| * Re-type password:                                                                                                    |                             | _          |  |  |  |  |
| If You Forget Your Password                                                                                                    |                             |            |  |  |  |  |
| * Security question: [Select a Question]                                                                                                    |                             |            |  |  |  |  |
| * Your answer:                                                                                                    |                             |            |  |  |  |  |
| Four characters or more. Make sure your answer is memorable for you but hard for others to gue:                                                   | 88!                         |            |  |  |  |  |
| * ZIPPostal code:                                                                                                    |                             |            |  |  |  |  |
| Alternata Email                                                                                                    |                             |            |  |  |  |  |
|                                                                                                    |                             |            |  |  |  |  |
| Verify Your Registration                                                                                                    |                             | -          |  |  |  |  |
| Done                                                                                                    | 📄 📄 🔮 Internet              |            |  |  |  |  |

| Yahoo! Registration -        | Microsoft Internet Explorer pro      | vided by Omnitrans                                                                                                    |            |
|------------------------------|--------------------------------------|----------------------------------------------------------------------------------------------------|------------|
| <u>File Edit View Favori</u> | ites <u>T</u> ools <u>H</u> elp      |                                                                                                    | <b>.</b>   |
| 승 Back 🝷 💮 👻 🔀               | ) 💈 🏠 🔎 Search 🤺                     | 'Favorites 🤣 🍰 - 🌽 🎬 - 📙 鑬 🦓                                                                                                    |            |
| Address 🙋 https://edit.ya    | hoo.com/config/eval_register?.intl=i | us&new=1&.done=http%3A//autos.groups.yahoo.com/group/Chaparral_Riders/join%3F&.src=ygrp&.v=0&.u=d66kg79 🗾 🔁                                                                       | Go Links » |
|                              | * Vour enewer:                       |                                                                                                    | <b>_</b>   |
|                              | Tour answor.                         | Four characters or more. Make sure your answer is memorable for you but hard for others to guess!                                                                                 |            |
|                              | * Birthday:                          | [Select a Month] 🔽 dd 🛛 , yyyy 🔹 🕐                                                                                                    |            |
|                              | * ZIP/Postal code:                   |                                                                                                    |            |
|                              | Alternate Email:                     | ?                                                                                                    |            |
|                              | Verify Your Registration             |                                                                                                    |            |
|                              | * Enter the code shown:              | More info                                                                                                    |            |
|                              |                                      | This helps Yahool prevent automated registrations.                                                                                                    |            |
|                              |                                      |                                                                                                    |            |
|                              |                                      | $6X_{e}$ 3 H/n                                                                                                    |            |
|                              |                                      |                                                                                                    |            |
|                              | Terms of Service                     | Registration Verification Code                                                                                                    |            |
|                              |                                      | Please review the following terms and indicate your agreement below. Printable Version                                                                                            |            |
|                              |                                      | Yahoo! Inc. ("Yahoo!") welcomes vou. Yahoo!                                                                                                    |            |
|                              |                                      | provides its service to you subject to the                                                                                                    |            |
|                              |                                      | undeted by us from time to time without notice to                                                                                                    |            |
|                              |                                      | By clicking "I Agree" you agree and consent to (a) the Yahoo! <u>Terms of Service</u><br>and <u>Privacy Policy</u> , and (b) receive required notices from Yahoo! electronically. |            |
|                              |                                      | I Agree I Do Not Agree                                                                                                    |            |
|                              |                                      |                                                                                                    |            |
|                              | Code verification                    | n technology developed in collaboration with the <u>Captoha Project</u> at <u>Carnegie Mellon University</u> .                                                                    |            |
|                              | Co                                   | pyright © 2006 Yahoo! Inc. All rights reserved. <u>Copyright/IP Policy Terms of Service</u><br>NOTICE: We collect personal information on this site.                              |            |
|                              |                                      | To learn more about how we use your information, see our Privacy Policy                                                                                                    | •          |
| E Done                       |                                      | 🔒 🍅 Internet                                                                                                    |            |

Fill in all the blanks.

Fields marked with a \* are mandatory fields

- Yahoo ID (Whatever you want to use as long as it is not already taken by someone in the Yahoo world. You can BE CREATIVE if you wish)
- Password (something that YOU WILL REMEMBER)
- Password again (to make sure you typed it right)
- Security Question
  - (If you forget your password you can request it be sent to you. For security purposes they ask you a personal question which you have to respond to with the correct answer.)
- Your Answer to the Security Question
- Alternate Email
  - (This is not mandatory but if you want email to go to your usual account it is best to enter that email address here so you won't have to do it later).
- Verify Your Registration.
  - See the art style lettering. You would enter this into the Verify box EXActLyAsitIS. By Example above you must type in: 6Xe3Hn. This is to keep spammers from just overloading and creating accounts. It is a random figure every time you go there. If you forget a field above, you will see exactly what I am talking about.
- Click on the I Agree button and you are off.

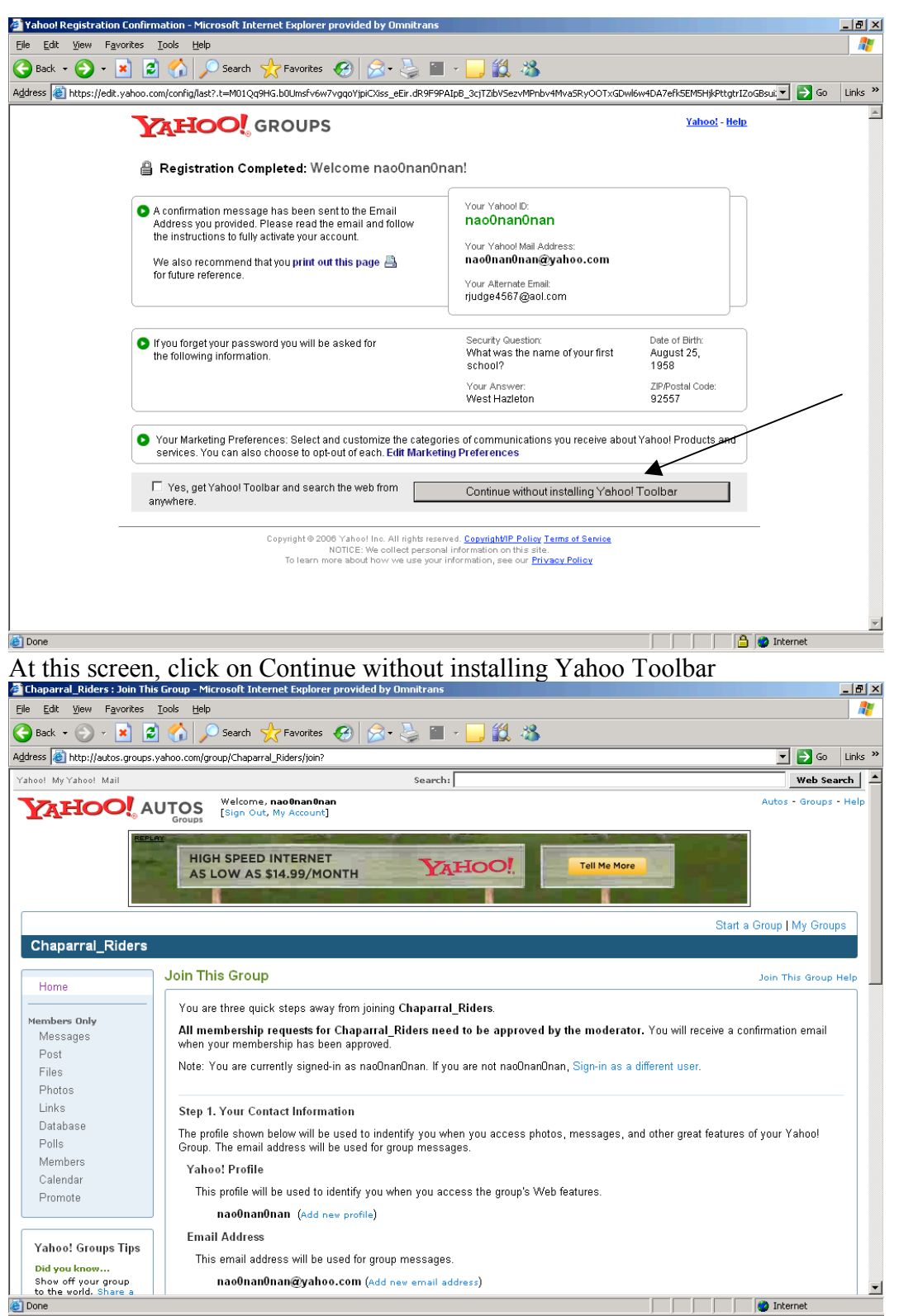

At this point, you now have a Yahoo Account, but you will need to be approved in order to join this users group. We don't want every Tom Blow just coming into our group, spamming, and being just plain mean. In order to receive approval, you will need to let us know that you are who you are so fill in the blanks for us please.

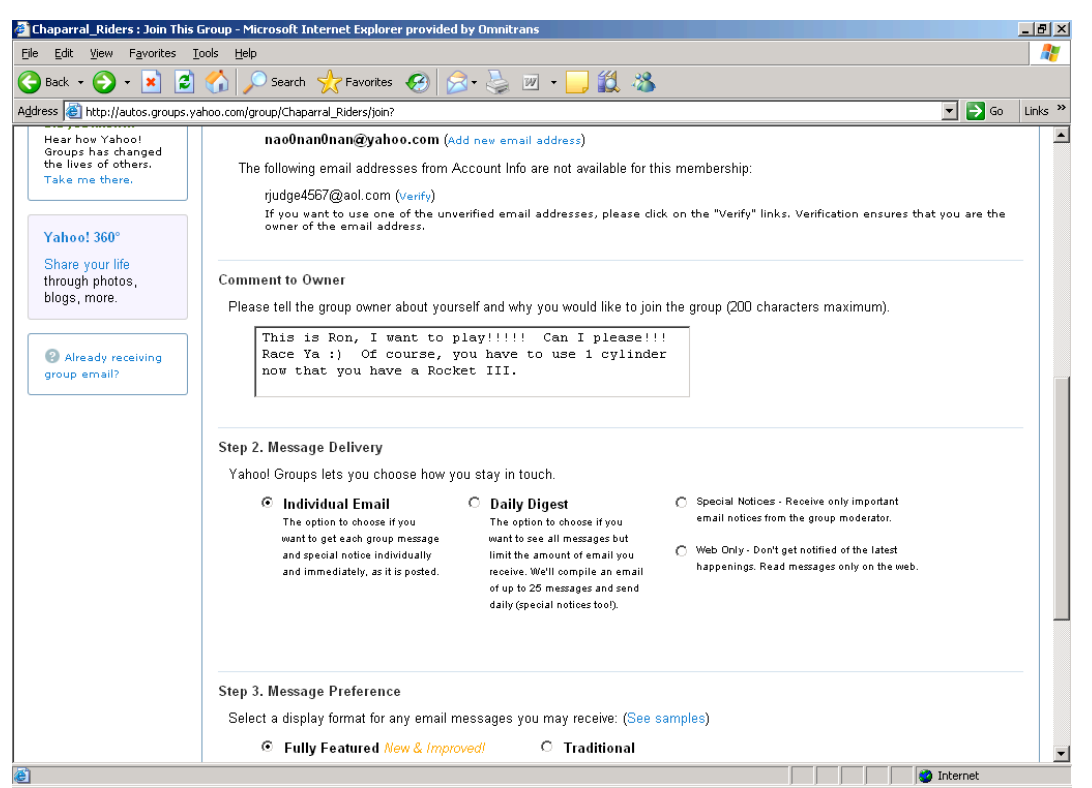

Scroll down the screen. In the Comment to Owner section, put in who you are, maybe what you ride (yeah, we are good, but we may not know your name yet but I would bet we know your bike<sup>(2)</sup>)

| WE KILOW YOU I DIRCE )                                                                                                    |        |
|----------------------------------------------------------------------------------------------------|--------|
| Ele Edit View Favorites Tools Help                                                                                                    |        |
| 🕞 Back + 🚱 + 😰 🚮 🔎 Search 🧏 Favorites 🚱 😞 + 🌭 🔟 + 🛄 鑬 🦓                                                                                                    |        |
| Address 🙆 http://autos.groups.yahoo.com/group/Chaparral_Riders/join?                                                                                                    | .nks » |
| Yahool Groups lets you choose how you stay in touch.  C Individual Email The option to choose if you want to get ach group message and special notice individually and immediately, as it is posted. The option to choose if you want to get ach group message and special notice individually and immediately, as it is posted. The option to choose if you want to get ach group message want og each group message and special notice individually and immediately, as it is posted. The option to choose if you want to get ach group message want og each group message want og each group message want |        |
| Step 3. Message Preference         Select a display format for any email messages you may receive: (See samples)         © Fully Featured New & Improved!         C Traditional                                                                                                    |        |
| Enter the text as it is shown in the box below. This step helps Yahool prevent automated registrations.                                                                                                    |        |
| Join Reset Cancel                                                                                                    |        |
| Copyright © 2007 Yahoo! Inc. All rights reserved.<br>Privacy Policy - Terms of Service - Copyright Policy - Guidelines - Help                                                                                                    | -      |
| 🕘 Done                                                                                                    |        |

Scroll down a little further now. Yeah I know, another one of them artsy verification letters. This one looks to be a pain to read. Soooooo.

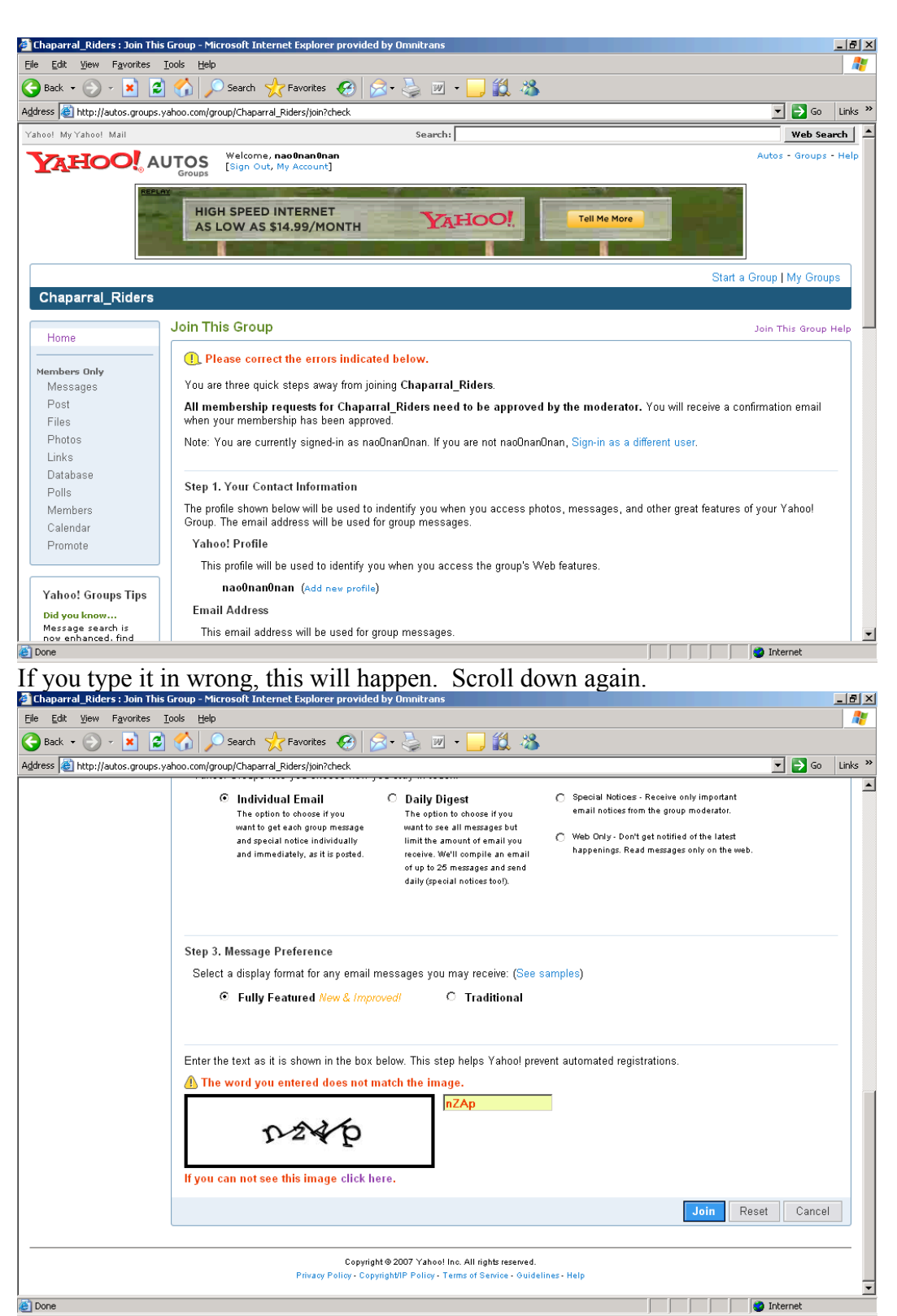

Try again TIP: Letters like Z and S and V that look real similar in both lower case and upper case use upper case. It is easy to identify N from n, but not so easy for Z from z or an S from s when the sizes are different, so use upper case on these types of letters your chances are better.

| 🚈 Chaparral_Riders : Membe                                                                                     | rship Pending - Microsoft Internet Explorer provided by Omnitrans                                                                                                    |                                                                                   |
|----------------------------------------------------------------------------------------------------|----------------------------------------------------------------------------------------------------|-----------------------------------------------------------------------------------|
| <u>File Edit View Favorites</u>                                                                                | Iools Help                                                                                                    |                                                                                   |
| 😋 Back 🔹 🕥 🖌 😫 🕻                                                                                               | 🕽 🏠 🔎 Search 🤺 Favorites  🧭 😓 🖀 🔹 🛄 🖉                                                                                                    |                                                                                   |
| Address 🙋 http://autos.groups                                                                                  | .yahoo.com/group/Chaparral_Riders/join?yguid=294156277&finish=sub                                                                                                    | 🔽 🄁 Go 🛛 Links 🎽                                                                  |
| Yahoo! MyYahoo! Mail                                                                                           | Search:                                                                                                    | Web Search                                                                        |
| <b>Å<sup>T</sup>HOO</b>                                                                                        | ROUPS Welcome, nao0nan0nan<br>[Sign Out, My Account]                                                                                                    | Groups Home - Help                                                                |
| nao0nan0nan · nao0nan                                                                                          | Onan@yahoo.com   Pending Member - Edit Membership                                                                                                    | Start a Group   My Groups                                                         |
| Chaparral_Riders                                                                                               |                                                                                                    |                                                                                   |
| Home                                                                                                    | Membership Pending                                                                                                    | Membership Pending Help                                                           |
| Members Only<br>Messages<br>Files<br>Photos<br>Links<br>Database<br>Polls<br>Members<br>Calendar<br>Promote    | Your membership request has been submitted to the group Chaparral_Riders! You will re-<br>membership has been approved. Until then, you can find other groups to join or create yo<br>page.<br>Back to Yahoo! Groups Home Page | ceive a confirmation email when your<br>ur own by visiting the Yahool Groups home |
| Yahoo! Groups Tips                                                                                             |                                                                                                    |                                                                                   |
| Did you know<br>Hear how Yahoo!<br>Groups has changed<br>the lives of others.<br>Take me there.<br>Yahoo! 360° |                                                                                                    |                                                                                   |
| Share your life                                                                                                |                                                                                                    | V Internet                                                                        |

If you can read the letters and type them in ExaCTIYAsTheyLook, you will get this screen.

You will soon get an email from us that you are approved. Once you have that approval you can receive the emails, create a group email by simply clicking on

http://autos.groups.yahoo.com/group/Chaparral\_Riders/

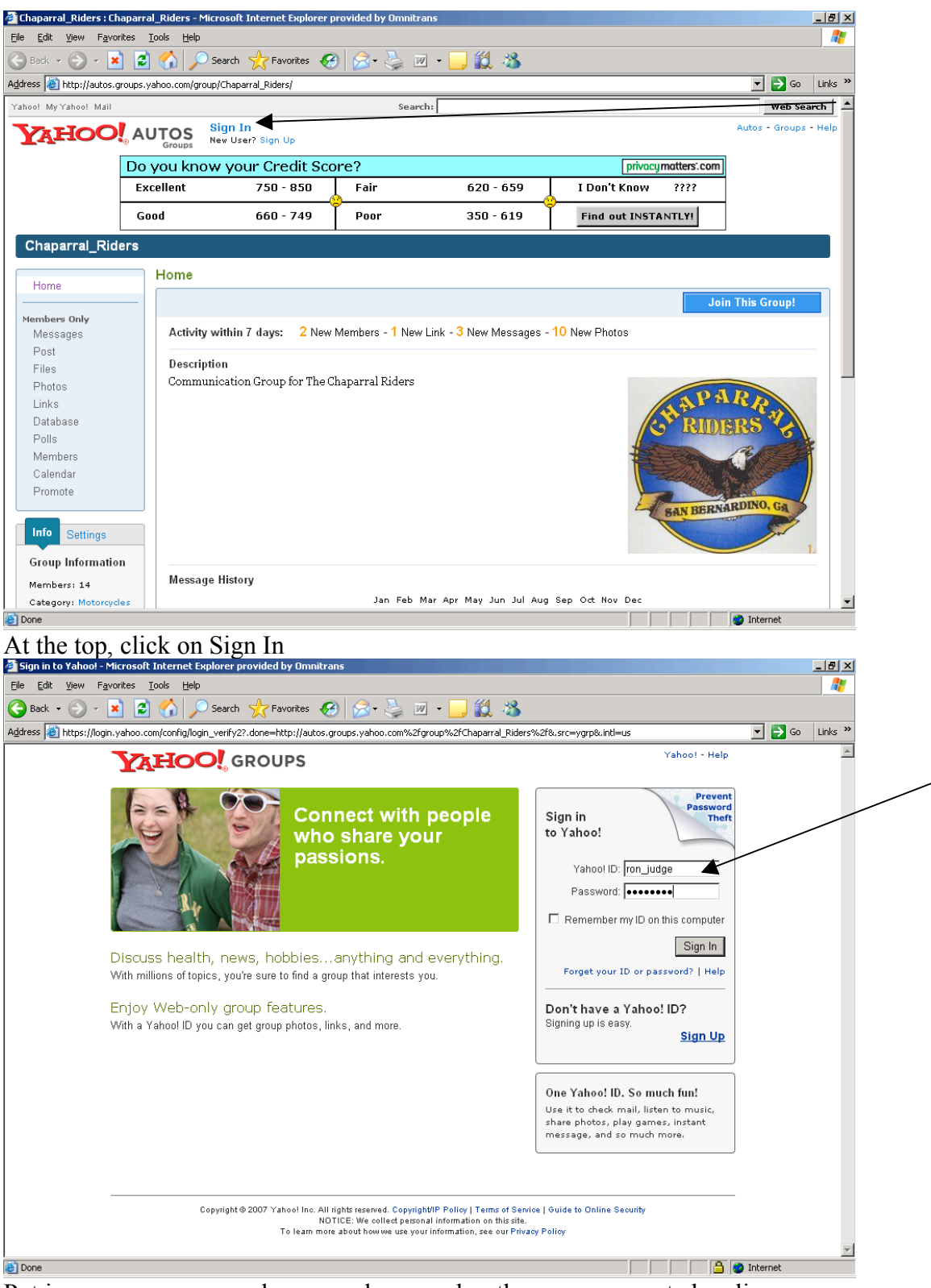

Put in your username and password; remember the one you created earlier. Click on Sign In and you are now able to communicate through the Chaparral\_Riders Yahoo Group.

Good Luck. Once you get here, others that are already there can help you set up other areas by asking them.

This group is for Riders to communicate rides with riders, to have good email conversations amongst friends and companions of the Chaparral Riders. Ribbing and teasing is welcome and provides character. However, this group is not for bashing. Each message requires approval on an interim basis. Moderators will monitor conversations and if it is felt that the conversation is derogatory or demeaning in any way it will be deleted and the sender will be contacted accordingly.

NOW LETS RIDE!!!!!